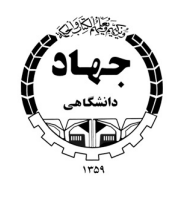

معاونت آموزشى

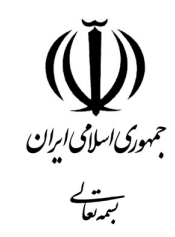

| <br>شماره : |
|-------------|
| <br>تاريخ : |
| <br>پيوست : |

شماره الديك تاريخ ثبت نام كواهينامه

مراحل صدور گواهینامه ی دو امضا ء زبان در پنل کارشناس واحد:

**مرحله اول:** انتخاب کلاس بر اسا س شناسه کلاس در قسمت امور موسسه/ گواهینامه –شناسه کلاس وارد کنید .

• از لیست کارگروه مورد نظر را

(12)

15140

673

|        |                           |                                                     | Dreibre                               | rin A                                      |
|--------|---------------------------|-----------------------------------------------------|---------------------------------------|--------------------------------------------|
|        |                           | گواهینامه های بمادر شده گواهینامه های دو امضاء زبان | کاربر واحد                            | به حائر ۲۰۰۰<br>۱۲:۰۱ ق.ظ<br>تبیان دشتیبار |
|        |                           | نخاب كلاس                                           | مرحله اول - از                        |                                            |
| N      | انتخاب بر اساس شناسه کلاس | ساس کارگروه                                         | التخاب بر ا                           | القبورد                                    |
|        | شنامه كلاس                | • از لیست کارگروه مورد نظر را انتخاب کنید           | ag,5,6                                | <b>ئ</b> رت                                |
|        |                           | <ul> <li>از تیست ثرم التحاب کلید</li> </ul>         | 67                                    | fanalys yr                                 |
|        | ilye                      | الالبست اللامي مورد عالم را التخاب البيد            | 2890                                  | ور فراکبران                                |
|        | 93,545                    |                                                     |                                       | Charle state                               |
|        | P <sup>3</sup>            |                                                     |                                       | l lines eli da                             |
|        | عنوان كلاس                |                                                     |                                       | A diam'r ali cu                            |
|        |                           |                                                     |                                       | نصراف های تاییا                            |
|        |                           |                                                     | هنه + صدور                            | مراف های تاییا                             |
|        |                           |                                                     |                                       | معال فراكير                                |
|        |                           |                                                     |                                       | واهيامه                                    |
|        |                           |                                                     | · · · · · · · · · · · · · · · · · · · | بور اساليد                                 |
|        |                           |                                                     | · · · · · · · · · · · · · · · · · · · | بور مال و فروش                             |
|        |                           |                                                     | <i>e</i>                              | مغيفات                                     |
|        |                           |                                                     |                                       | رهيابي                                     |
|        |                           |                                                     | · · · · · ·                           | abo                                        |
|        |                           |                                                     | · · · · · · · · · · · · · · · · · · · | ارد اللعيلي                                |
|        |                           |                                                     |                                       | ديندر 💿                                    |
|        |                           |                                                     | Activate Windows                      |                                            |
|        |                           |                                                     | Go at Settings to activate y          |                                            |
|        |                           |                                                     |                                       | and the second                             |
|        |                           |                                                     |                                       |                                            |
| : anît | عکسد ذیا نمایشداده و      | مفجه ليست فراكيران مطابة                            | . جاه و در بایب                       | يمان واحد<br>1                             |
| مىشود: | ن عکس ذیل نمایش داده ه    | صفحه ليست فراگيران مطابق                            | <br>رحله و در پایین                   | ایناه دامد<br>این م                        |
| مىشود: | ل عکس ذیل نمایش داده ه    | صفحه ليست فراگيران مطابق                            | <br>رحله و در پایین                   | مینان راحد<br>این م                        |

للفن همراه اللقن ثابت وفعيت لبت تام ا

حاضر در کلاس ۲۰

امر در کلاس

حاضر در کلاس

شناسه كلاس

\*\* \*\*

-

مرکز کارگروه نرم عنوان کلامی

> نشانی : تهران خیابان انقلاب اسلامی پلاک ۱۲۷۰ تلفن : ۶۶۴۶۷۶۹۹ - ۶۶۴۶۷۶۹۹ دورنگار : ۶۶۴۰۰۷۳۰ صندوق پستی : ۱۴۱۵۵ – ۴۳۶۴ پست الکترونیک : secretariat@acecr.ac.ir

100 m 100 m

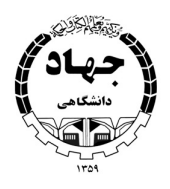

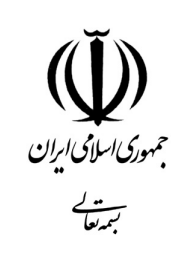

| <br>شماره : |
|-------------|
| <br>تاريخ : |
| <br>پيوست : |

**مرحله دوم:** پس از انتخاب فراگیر، در قسمت نوع گواهینامه، گزینهی: **پیش نمایش گواهینامه زبان انگلیسی ( دو امضا)** را انتخاب و روی دکمه صدور کلیک نمایید. ضمناً امکان انتخاب گروهی افراد نیز فراهم میباشد.

|                                                                                                    | 19.4                                                                                                    |                                                                                        |                                                                                                    | ST (7.377)                                                                                                    | Cran                                                                                                    |                                                                                                    | PATTEX+V                                       | כומן כן נויין | 3.8   | PD | ^  |
|----------------------------------------------------------------------------------------------------|----------------------------------------------------------------------------------------------------|----------------------------------------------------------------------------------------|----------------------------------------------------------------------------------------------------|----------------------------------------------------------------------------------------------------|----------------------------------------------------------------------------------------------------|----------------------------------------------------------------------------------------------------|------------------------------------------------|---------------|-------|----|----|
| ارشات                                                                                                    |                                                                                                    |                                                                                        | PP#2+6+1#9                                                                                                    | سروش کریمی نسب                                                                                                    | تقدى                                                                                                    | +1+PGF+F5+V                                                                                                    | +1+PDF+F3+V                                    | حاضر در گلاس  |       |    |    |
| ظيمات واحد                                                                                                    |                                                                                                    |                                                                                        |                                                                                                    |                                                                                                    | 8<br>4-1                                                                                                    |                                                                                                    |                                                |               |       |    |    |
| درمید ه و معرف                                                                                                    | 94 S                                                                                                    | 1.                                                                                     | 4423/466-1                                                                                                    | محمد ڀارسا شهسواري                                                                                                    | تقدى                                                                                                    | + 194*50P0+77                                                                                                    | PURMAD ID                                      | حاضر در کلاس  | 12    | PD | 1  |
| رود به پس پوسی<br>بوج                                                                                                    | 4 <b></b> •                                                                                                    | Y                                                                                      | PPRINCEDO                                                                                                    | فاطمه مرادى                                                                                                    | عدم پرداخت<br>هنگام ثبت نام                                                                                            | + 17 15 67 16 19                                                                                                    |                                                | حاضر در کلاس  | P3    | 95 | ÷. |
|                                                                                                    | G •                                                                                                    |                                                                                        | PPPPIVPTIA                                                                                                    | اهورا موسوي                                                                                                    | نقدى                                                                                                    | ********                                                                                                    | PAPPENNE                                       | حاضر در کلاس  | **    | PA |    |
|                                                                                                    | 0.                                                                                                    |                                                                                        | PEFFERENTED                                                                                                    | مسيحا باونديور                                                                                                    | نقدى                                                                                                    | ******                                                                                                    | PY755100                                       | حاضر در کلاس  |       |    |    |
|                                                                                                    |                                                                                                    |                                                                                        |                                                                                                    | Standard and a second                                                                                                    |                                                                                                    | C                                                                                                    |                                                |               |       |    |    |
|                                                                                                    | نوع كواهيا                                                                                                    | acti                                                                                   |                                                                                                    | پیش نمایش گواهینامه زبار                                                                                                    | ن انگلیسی (دو امض                                                                                                    | kr                                                                                                    |                                                |               |       |    |    |
|                                                                                                    |                                                                                                    |                                                                                        | 11.15<br>15.15                                                                                                    | نامە زبان انگليسي<br>قەرىيات انگليسي                                                                                            |                                                                                                    |                                                                                                    |                                                |               |       |    |    |
|                                                                                                    | /                                                                                                    | 1                                                                                      | کواه                                                                                                    | مه زبان منیسی<br>هینامه زبان انگلیسی (دو آم                                                                                     | (الط                                                                                                    |                                                                                                    |                                                |               |       |    |    |
|                                                                                                    | + صدو                                                                                                    | 0                                                                                      | 2ele                                                                                                    | هینامه زبان انگلیسی (تک ا                                                                                                    | (inter                                                                                                    |                                                                                                    |                                                |               |       |    |    |
|                                                                                                    |                                                                                                    |                                                                                        |                                                                                                    | ى تقايلى توقيقا (10                                                                                                    | (enn 33) (ann                                                                                                    | -                                                                                                    |                                                |               |       |    |    |
| ت مع مام مام                                                                                                    | ر ذرا کماه                                                                                                    | : ام                                                                                   |                                                                                                    | ~~~                                                                                                    |                                                                                                    | امات آ                                                                                                    | نوارش ا                                        | داده م        | •     |    |    |
| ن مرحله به صورت                                                                                                    | ، ذیل گواهب                                                                                                    | بناما                                                                                  | ىەى اصل                                                                                                    | ی جهت برر                                                                                                    | سی اطلا                                                                                                    | عات آن                                                                                                    | نمایش ه                                        | دادہ میث      | نود:  |    |    |
| ن مرحله به صورت                                                                                                    | ، ذیل گواهب                                                                                                    | بناما                                                                                  | ىەى اصل                                                                                                    | ی جهت برر                                                                                                    | سی اطلا                                                                                                    | عات آن                                                                                                    | نمایش ه                                        | دادہ میش      | نود:  |    |    |
| ن مرحله به صورت                                                                                                    | ، ذیل گواهب<br><b>Resent</b> )                                                                                 | بناما<br>and                                                                           | ىەى اصل <sub>ى</sub><br>Culture a                                                                                                    | ی جهت برر<br>r Concation, (                                                                                                    | سی اطلا<br>Centerfo                                                                                                    | عات آن<br>Andemic                                                                                                    | نمایش ،                                        | دادہ میش      | نود:  |    |    |
| ن مرحله به صورت<br>Date of Issue:<br>11.24.2020                                                                                                | ، ذیل گواهب<br><b>Resent</b> )                                                                                 | بناما<br>and                                                                           | لەى اصل <sub>ى</sub><br>Culture a<br>MPLETIC                                                                                                    | ی جهت برر<br>r Conation, (<br>ATE OF CON                                                                                        | سی اطلا<br>Center fo<br>ærtific                                                                                        | عات آن<br>المنافقة<br>2                                                                                                    | نمایش ه                                        | دادہ میش      | يود:  |    |    |
| ن مرحله به صورت<br>Date of Issue:<br>11.24.2020                                                                                                | ، ذیل <sup>ک</sup> واهب<br>Research                                                                            | بنام<br>میں<br>NON                                                                     | لەى اصل <sub>ى</sub><br>Culture a<br>MPLETIC                                                                                                    | ی جهت برر<br>Concation, (<br>ATE OF COM                                                                                         | سی اطلا<br>Center for<br>ærtific                                                                                       | عات آن<br>المراقعة<br>9<br>10000000                                                                                                    | نمایش م                                        | دادہ میش      | نىود: |    |    |
| ن مرحله به صورت<br>Date of Issue:<br>11.24.2020                                                                                                | ، ذیل گواهب<br>Resent                                                                                          | بناما<br>مثل<br>ed ا                                                                   | ulun oul<br>Culture a<br>MPLETIC<br>awarde                                                                                                    | ی جهت برر<br>Concion, (<br>ATE OF CON<br>ificate is a                                                                           | سی اطلا<br>Center for<br>ERTIFIC<br>his cert                                                                           | عات آن<br>المشاهد<br>الت<br>الت                                                                                                    | نمایش م<br>و                                   | دادہ میش      | نبود: |    |    |
| ن مرحله به صورت<br>Date of Issue<br>11.24.2020                                                                                                 | ، ذیل گواهب<br>Research<br>to                                                                                  | بناما<br>میں<br>ed ا                                                                   | لەى اصل<br>Cultura<br>MPLETIO<br>atwarde<br>ayani                                                                                                    | ی جهت برر<br>Conaton, (<br>ATE OF CON<br>ificate is a<br>ayan Agha                                                              | سی اطلا<br><b>Center fo</b><br>ærtific<br>his cert<br><i>Sh</i>                                                        | عات آن<br>المشکل<br>ی<br>ست                                                                                                    | نمایش م                                        | دادہ میش      | يود:  |    |    |
| ن مرحله به صورت<br>Date of Issue:<br>11.24.2020                                                                                                | دیل گواهب<br><b>Resent</b> )<br>to<br>849795                                                                   | ייוסי<br>מוש<br>וסא<br>נסא<br>2428                                                     | لەى اصل<br>Culture a<br>MPLETIC<br>awarde<br>awarde<br>ayani<br>mber 32                                                                                                    | ی جهت برر<br>Contaion, (<br>ATE OF COP<br>ificate is a<br>ayan Agha<br>al ITD nur                                               | سی اطلا<br>Center for<br>ERTIFIC<br>his cert<br>Sh<br>f nation                                                         | عات آن<br>المشالم<br>الت<br>الت<br>موالا                                                                                                    | نمایش م<br>پ<br>س                              | دادہ میش      | نود:  |    |    |
| ن مرحله به صورت<br>Date of Issue:<br>11.24.2020                                                                                                | د ذیل گواهب<br><b>Resent</b> )<br>to<br>849795<br>pletion of                                                   | بناما<br>میں<br>ION<br>ed 1<br>2428<br>om                                              | لهی اصلی<br>Culture a<br>MPLETIC<br>awarde<br>awarde<br>ayani<br>mber 32<br>Stul co                                                                                                    | ی جهت برر<br>Contaion, (<br>ATE OF COP<br>ifficate is a<br>ayan Agha<br>al ITD nur<br>the succes                                | سی اطلا<br>Center for<br>ERTIFIC<br>his cert<br>Sh<br>f nation<br>tion of t                                            | عات آن<br>عات آن<br>Q<br>TI<br>Dolder of<br>ecognit                                                                                                    | نمایش ه<br>۲۹<br>۱۹ ۲۱                         | دادہ میش      | نبود: |    |    |
| ن مرحله به صورت<br>Date of Issue<br>11.24.2020                                                                                                 | د ذیل گواهب<br><b>Resent</b><br>to<br>849795<br>pletion of                                                     | ייוסי<br>מוט<br>וסא<br>פס<br>2428<br>סיווי                                             | لهی اصلی<br>Culture<br>MPLETIC<br>awarde<br>ayani<br>mber 32<br>ssful co<br>2B                                                                                                    | ی جهت برر<br>Cutation, (<br>ATE OF CON<br>ificate is a<br>ayan Agha<br>al ITD nur<br>the succes<br>iscas                        | سی اطلا<br>Center for<br>ærtific<br>bis cert<br>Sh<br>f nation<br>tion of t<br>ntitled                                 | عات آن<br>ال <b>الکلالیل</b><br>Oolder of<br>ecognit                                                                                                    | نمایش ه<br>پرو<br>in ri<br>the co              | دادہ میش      | نبود: |    |    |
| ن مرحله به صورت<br>Date of Issue:<br>11.24.2020<br>ff<br>).                                                                                    | دیل گواهب<br><b>Resent)</b><br>to<br>849795<br>pletion of<br>1 in 2020.                                        | بنامی<br>میں<br>ion<br>2428<br>om;<br>incl                                             | لهی اصل<br>Culture<br>MPLETIC<br>awarde<br>awarde<br>ayani<br>mber 32<br>ssful co<br>2B<br>bran                                                                                                    | ی جهت برر<br>Contaion, (<br>ATE OF COP<br>ifficate is a<br>ayan Agha<br>al 37 nur<br>the succes<br>isucces<br>isum 2<br>nanshah | سی اطلا<br>Center for<br>ÆRTIFIC<br>his cert<br>Sh<br>f nation<br>tion of t<br>ntitled.<br>Kern                        | عات آن<br>ال <b>الكليليا</b><br>و<br>الك<br>و<br>الك<br>الا<br>الك<br>الك<br>الك<br>الك<br>الك<br>الك<br>الا<br>الك<br>الا<br>الك<br>الأ<br>الأ<br>الأ<br>الأ<br>الأ<br>الأ<br>الأ<br>الأ<br>الأ<br>الأ                                                                                                    | نمایش م<br>پی<br>in ro<br>the co<br>he         | دادہ میش      | يود:  |    |    |
| ن مرحله به صورت<br>Date of Issue:<br>11.24.2020<br>ft<br>).<br>Bijandi                                                                         | د ذیل گواهب<br><b>Resent</b> )<br>to<br>849795<br>pletion of<br>1 in 2020.<br>ammad Sadegh Bij                 | بناما<br>میں<br>ON<br>ed<br>2428<br>om<br>2428<br>om                                   | لهی اصلی<br>Culture a<br>MPLETIC<br>awarde<br>awarde<br>ayani<br>mber 32<br>stul co<br>2B<br>bran<br>Dr.                                                                                                    | ی جهت برر<br>T Outation, (<br>ATE OF COI<br>ificate is a<br>ayan Agha<br>al IID nun<br>the succes<br>iilcan                     | سی اطلا<br>Center for<br>ERTIFIC<br>his cert<br>Sh<br>f nation<br>f nation<br>f nation<br>tion of t<br>Kern<br>oiaradi | عات آن<br>عات آن<br>مرکسال<br>مرکس<br>مرکس<br>مرکس<br>مرکس<br>مرکس<br>مرکس<br>مرکس<br>مرکس                                                                                                    | نمایش ه<br>بنمایش<br>in ru<br>the cc<br>he     | دادہ میش      | يود:  |    |    |
| ن مرحله به صورت<br>Date of Issue<br>11.24.2020<br>ff<br>).<br>Bijandi<br>entral Ofiice                                                         | د ذیل گواهب<br>Research<br>to<br>849795<br>pletion of<br>1 in 2020.<br>ammad Sadegh Bij<br>fucation at the Cem | بناما<br>and<br>ion<br>ed<br>incl                                                      | لهی اصلی<br>Culture<br>MPLETIC<br>awarde<br>ayani<br>mber 32<br>ssful co<br>2B<br>bran<br>Dr.<br>Dr.                                                                                                    | ی جهت برر<br>Cutation, (<br>ATE OF CON<br>ificate is a<br>ayan Agha<br>al IT nur<br>the succes<br>iscay Sum 2<br>nanshah        | سی اطلا<br>Center for<br>ærrific<br>bis cert<br>Sh<br>f nation<br>f nation<br>tion of t<br>ntitled.<br>Kern            | عات آن<br>اعات آن<br>المكوسل<br>المكوس<br>المكوس<br>المك الماس<br>مالما<br>ملماس<br>المماس<br>ملما<br>ملما<br>ملما | نمایش ه<br>آل<br>in ru<br>the cc<br>be<br>Dr.H | دادہ میش      | يود:  |    |    |
| ن مرحله به صورت<br>Date of Issue<br>11.24.2020<br>of<br>f<br>f<br>f<br>f<br>f<br>f<br>f<br>f<br>f<br>f<br>f<br>f<br>f<br>f<br>f<br>f<br>f<br>f | ن ذیل گواهب<br>Resent<br>to<br>849795<br>pletion of<br>1 in 2020.<br>ammad Sadegh Bij<br>fucation at the Cem   | and<br>on<br>2428<br>on<br>con<br>con<br>con<br>con<br>con<br>con<br>con<br>con<br>con | لهی اصل<br>Cultura<br>MPLETIC<br>awarde<br>awarde<br>award | ی جهت برر<br>Continn,<br>ATE OF COM<br>ifficate is a<br>ayan Agha<br>at 37 nur<br>the succes<br>ison 2<br>nurshah               | سی اطلا<br>Center for<br>ÆRTIFIC<br>his cert<br>Sh<br>f nation<br>f nation<br>tion of t<br>ntitled.<br>Kern            | عات آن<br>اعات آن<br>الملك<br>الملك<br>المك<br>الم                                                                                                    | نمایش م<br>پی<br>in ru<br>the co<br>be<br>Dr.H | دادہ میش      | يود:  |    |    |

نشانی : تهران خیابان انقلاب اسلامی پلاک ۱۲۷۰ تلفن : ۶۶۴۶۲۰۰۲-۶۶۴۶۷۶۹۹ دورنگار : ۶۶۴۰۰۷۳۰ صندوق پستی : ۱۴۱۵۵ - ۴۳۶۴ پست الکترونیک : secretariat@acecr.ac.ir

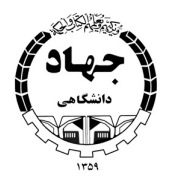

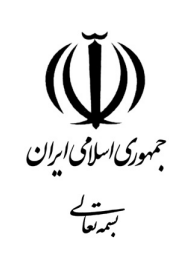

پس از بررسی و اطمینان از صحت اطلاعات مندرج در قسمت نوع گواهینامه، گواهینامه زبان انگلیسی (دو امضا) را انتخاب و بر روی دکمه صدور کلیک نمایید.

|                       |        | در تظیہ   | ات گواهینامه نمر | ه حد نصاب صدور گواهینه | به را وارد اسایید.       |              |           |                |      |      |           |     |                     |                        |                               |                         |
|-----------------------|--------|-----------|------------------|------------------------|--------------------------|--------------|-----------|----------------|------|------|-----------|-----|---------------------|------------------------|-------------------------------|-------------------------|
| * *                   | مرحله  | دوم - ال  | تحاب فراكبوان    | كلاس                   |                          |              |           |                |      |      |           |     |                     |                        |                               |                         |
| * (Pa4a)              | (Teres | Ludalas a | Lind             |                        |                          |              |           |                |      |      |           |     |                     |                        |                               |                         |
|                       |        | 40        | عدين مراكير      | الم و نام حاودای       | 1500 gala                | اللقن بجمراء | متن البت  | ومعرد ويدعم    | feat | Cise | Mat Tarai | 018 | مزينه تعنى الزمند ت | ميد البرج ليادية       | شداره الدركانور<br>تواهیتانین | سال الذرك<br>كواهريانية |
|                       |        |           |                  | والمع مرادر            | 1000 jg p.44             | -            |           | with a state   |      |      |           |     | (C)                 |                        |                               |                         |
| یں ہ<br>د             |        | 2         |                  | المورا موجون           | هتام ليت نام<br>تقني     |              |           | حاضر در کانی   | -    | -    |           |     | area                | invelieries.           |                               |                         |
|                       | ۰ 10   | - 24      |                  | مسيحا باوتديور         |                          | ******       | -         | ماغير او كامن  |      |      |           | -   |                     | restantes.             |                               |                         |
| artis<br>cellula a la |        | - 14      |                  | فطبه بخواني            | مع پراخت<br>منابر ایت ام | -0.4110      | . Hitself | جاشر در کامی   |      |      |           |     | -                   | arealizative<br>access |                               |                         |
| ىل يېلىكە             |        |           | *****            | البيرجمين مزيوتيان     | age and the              |              | -         | جانبر in Way.  | 10   | -    |           |     |                     | 14116<br>14116         |                               |                         |
|                       | i.     |           | *****            | المرحمين فوادى         | 10.000                   | 11-0010-0010 | 0.000     | ماشر در اللاس  |      |      |           | ×   |                     | umpelandan<br>aanto    |                               |                         |
|                       | 1.     | a t       | ***:6/**64       | With Maria             | o <sub>2</sub> 0 suda    | ****         | -         | when is partic |      |      |           | ÷   |                     | invalued in            |                               |                         |
|                       | 14.74  |           |                  |                        |                          |              |           |                |      | ÷    | _         |     |                     |                        |                               |                         |
|                       | <br>   | 0.00      |                  |                        | 1915 (Serific (1)) -     | par          |           |                |      |      | 1.        |     |                     |                        |                               |                         |

پس از فرآیند فوق پیغام ذیل نمایش داده میشود.

## توجه

درخواست گواهینامه دو امضاء با موفقیت به ستاد مرکزی معاونت آموزش ارسال شد بدیهی است پس از فرآیند بررسی (دو روز کاری) میتوانید از قسمت گواهینامههای دو امضاء زبان، اقدام به دریافت گواهینامهها نمایید.

> نشانی : تهران خیابان انقلاب اسلامی پلاک ۱۲۷۰ تلفن : ۶۶۴۶۷۶۹۹-۶۶۴۶۷۶۹۹ دورنگار : ۶۶۴۰۰۷۳۰ صندوق پستی : ۱۴۱۵۵ – ۴۳۶۴ پست الکترونیک : secretariat@acecr.ac.ir

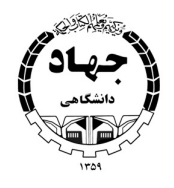

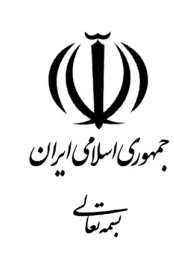

| شماره : |
|---------|
| تاريخ : |
| پيوست : |
|         |

| مسرط على البيد عنه<br>منطق فراكير<br>لياهيننه | 8                                                                                                    | - میت مشاهده و بخصره مان و نسبه بالاس بر روی دانه (بالیونده باسد) الیک است.<br>[یرم نابع) الاش سندا الاس الیک و استماری سنید.<br>- الله: ایر تشهرهای کومیزیده سرد من مسال سندی الومینیامه معادر می شود. |                  |                  |                      |                                         |                  |                                        |           |                 |         |       |                |               |                    |             |            |
|-----------------------------------------------|----------------------------------------------------------------------------------------------------|----------------------------------------------------------------------------------------------------|------------------|------------------|----------------------|-----------------------------------------|------------------|----------------------------------------|-----------|-----------------|---------|-------|----------------|---------------|--------------------|-------------|------------|
| 5                                             | 40.4                                                                                                    | 1 - pas                                                                                                    | خاب فرالبان      | لتس              |                      |                                         |                  |                                        |           |                 |         |       |                |               |                    |             |            |
| 1 06A K 05                                    | مرحله دوم - التحال بوالرای کلانی<br>(۲) مربو منهای البنی<br>(۲) مربو - التحال بوالی (۲) دوم جاره ایل (۲) دوم جاره ایل (۲) دوم جاره (۲)<br>(۲) دوم - دوم - د |                                                                                                    |                  |                  |                      |                                         |                  |                                        |           |                 |         |       |                |               |                    |             |            |
| C (64                                         | (may 2)                                                                                                    | ره بعلواري ۱                                                                                                    | 0-               |                  |                      |                                         |                  |                                        |           | - 0-            |         |       |                |               |                    | orran alara | an mail to |
|                                               |                                                                                                    | -40                                                                                                    | 100.00           | Weight all your  | Colicity again       | الفي جدرك                               | 0.00             | photol local p                         | 1944      | - 1000          | NN Serv | :04   | - spirit wijje | skýchť janyjé | 163 60 65          | eviçelşî    | -lunip?    |
| <u> </u>                                      |                                                                                                    |                                                                                                    |                  |                  |                      |                                         |                  | and a set                              |           |                 |         |       |                |               | Interestation      |             |            |
| عېږي ،                                        |                                                                                                    |                                                                                                    |                  | Public and a     | سكام لين نام         |                                         |                  | These Tribula                          |           |                 |         |       |                |               | 1404               |             |            |
| •                                             | 문화                                                                                                    | 1                                                                                                    |                  | (Charles Poly)   |                      | A DOTATION OF                           | morable          | Thank                                  | 10        |                 |         | -     | (ministerry    |               | (100)              |             |            |
| •                                             | El -                                                                                                    |                                                                                                    |                  |                  | توجه                 |                                         |                  |                                        | 0.02570-0 |                 |         |       |                |               | Internation        |             |            |
| -                                             | 1000                                                                                                    |                                                                                                    |                  | , Sale aski      | ار آب الواهيلة       | ی کند دو انشاد زد<br>به های دو انشاد زد | ان الدام » درياد | دراري رسان ما کيد<br>ت آواهيامه ها کيد | - de rige |                 |         | 1     | -              |               | (entited as        |             |            |
|                                               |                                                                                                    |                                                                                                    |                  |                  | يستن                 |                                         |                  |                                        |           |                 |         |       |                |               | 41110              |             |            |
| - the star                                    | - •                                                                                                    |                                                                                                    | State of a large | Section Consider |                      | i ii                                    |                  |                                        |           |                 | 1       |       |                |               | 11000              |             |            |
|                                               | 0.45                                                                                                    | 100                                                                                                    |                  | البيرمسين فوالدى | عفي                  | -                                       |                  | ماجر در کامرز                          |           |                 |         |       | -              | 14            | Contraction of the |             |            |
|                                               | 14                                                                                                    | -                                                                                                    | -                | النبط فرامرون    | in the second        |                                         | -                | حاصر در کاربر                          |           |                 |         |       | -              |               | (manufacture)      |             |            |
|                                               | 7.0                                                                                                    |                                                                                                    |                  | nary 1           | and the grant call a | Etabel                                  |                  |                                        |           |                 | -       |       |                |               |                    |             |            |
|                                               | w.+                                                                                                    |                                                                                                    |                  |                  |                      |                                         |                  |                                        |           |                 |         |       |                |               |                    |             |            |
| e Windows<br>registry activitie literature.   |                                                                                                    |                                                                                                    |                  |                  |                      |                                         |                  |                                        |           |                 |         |       |                |               |                    |             |            |
|                                               |                                                                                                    |                                                                                                    |                  |                  |                      |                                         |                  |                                        |           |                 |         |       |                |               |                    |             |            |
|                                               |                                                                                                    |                                                                                                    |                  |                  |                      | 15                                      |                  |                                        |           | -               |         |       |                |               | <i>c</i> 1         |             |            |
| ز این مرحله                                   | ، در ف                                                                                                    | مسه                                                                                                    | ت ام             | ىور موس          | سه –                 | -كواهي                                  | بنامه            | —منو                                   | سوه       | <sub>م</sub> (ک | واهي    | بنامه | ه دو ا         | مضا ز         | زبان)              | ليسذ        | ن          |
|                                               | .ĩ                                                                                                    | 1                                                                                                    |                  | 1                |                      |                                         |                  | _                                      |           |                 |         |       | 1              |               |                    |             |            |
| رانی که اسا،                                  | می انہ                                                                                                    | - لو                                                                                                    | جهت              | تاييد و          | صدور                 | ِ به ده                                 | ئتر مر           | ر دری                                  | ارسا      | ے ش             | ده ا    | به ه  | فمراه          | وضعي          | ېت (ت              | ایید ،      | شدہ        |
| 1 /                                           |                                                                                                    |                                                                                                    |                  |                  |                      |                                         |                  |                                        |           |                 |         |       |                |               |                    |             |            |
| نشده) نماید                                   | ش داد                                                                                                    | 50                                                                                                    | مىشو             | ود.              |                      |                                         |                  |                                        |           |                 |         |       |                |               |                    |             |            |
|                                               |                                                                                                    |                                                                                                    |                  |                  |                      |                                         |                  |                                        |           |                 |         |       |                |               |                    |             |            |
| امور توسط ۲                                   | ئارشنا                                                                                                    | اس                                                                                                    | مربو             | ط در دف          | تر مر ک              | زی پی                                   | گیری             | , خواھ                                 | د ش       |                 |         |       |                |               |                    |             |            |

نکته مهم: پس از پرینت، گواهینامه صادر شده صرفاً با امضای زنده معاون آموزشی واحد معتبر میباشد.

Academic Center for Concation, Culture and Research

Date of Issue: 11.23.2020

CERTIFICATE OF COMPLETION

This certificate is awarded to

Shayan Aghayani

Holder of national ID number 3242849795 in recognition of the successful completion of

the course entitled آنلاین Sum 2B

held at Kermanshah

branch in 2020.

Dr.Hamid Reza Mojaradi Deputy of Education Dr.Mohammad Sadegh Bijandi Deputy of Education at the Central Office

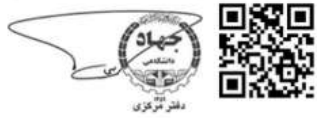

نشانی : تهران خیابان انقلاب اسلامی پلاک ۱۲۷۰ تلفن : ۶۶۴۶۷۶۹۹-۶۶۴۶۷۶۹۹ دورنگار : ۶۶۴۰۰۷۳۰ صندوق پستی : ۱۴۱۵۵ – ۴۳۶۴ پست الکترونیک : secretariat@acecr.ac.ir

2727704897